## **MiPSE Medicaid Monthly Summaries**

Completing monthly summaries is a required Medicaid only task that must be done every month. A MiPSE report titled *Ingham User Monthly Summaries-CHECK MONTHLY* is available to assist you with identifying students who need a monthly summary.

## Adding the Monthly Summary Report to Your MiPSE Homepage

Reports can be added to your MiPSE homepage for easy access. To add *Ingham User Monthly Summaries-CHECK MONTHLY* follow these steps:

- 1. Click this link to access the Ingham User Monthly Summaries-CHECK MONTHLY report
- 2. Click the "Subscribe" button

 Standard Reports
 > Ingham User Monthly Summaries-CHECK MONTHLY

 Staff\*:
 (ID) lookup
 \* required

 Refresh Data
 Subscribe
 Publish
 Security
 Edit Report
 Downloz

3. On the next screen, choose the box "Yes" to subscribe to the report and then click "Set Options"

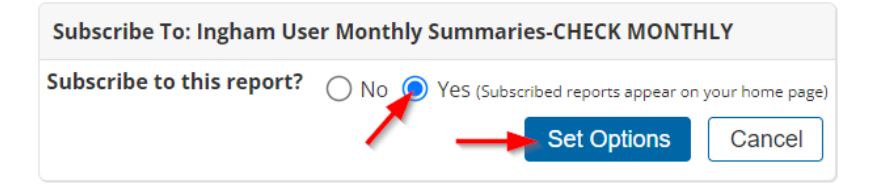

## How to Use the Monthly Summary Report

- 1. Click on the report Ingham User Monthly Summaries-CHECK MONTHLY
- 2. Either enter your user ID in the pink Staff field or use the ID lookup feature to search for your name

| My Home Page > Ingham User Monthly Summaries-CHECK MONTHLY |          |                |                           |  |  |
|------------------------------------------------------------|----------|----------------|---------------------------|--|--|
|                                                            |          |                |                           |  |  |
| Staff*:                                                    | (ID) loo | kup * required | Update Report with Values |  |  |

- 3. When you have your name in the pink Staff field box, click the button "Update Report with Values"
- 4. This will give you a list of all services logged for a Medicaid eligible student for which you have not yet logged a monthly summary
- 5. To complete a monthly summary for a student listed in this report, click on the File Folder icon in the left-hand column next to the student's name
- 6. The service record for the student you selected will be displayed. Take note of the month the service took place. A monthly summary will need to be completed for that month for that student.
- 7. Click "Add Service Record" in the top menu

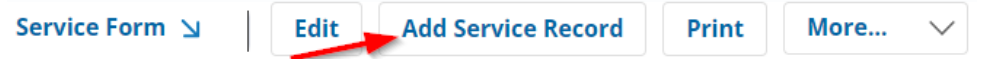

8. The following step-by-step guidance provides the information needed to complete a monthly summary:

| Student Plan Type: (none)            | $\sim$ 1                        |                         |            |        |
|--------------------------------------|---------------------------------|-------------------------|------------|--------|
| Student                              | SAMPLE33,Betsy                  | Service Provider Type   | 2 * (none) | $\sim$ |
| Staff<br>Service Date Time           | 3 * 07/01/2024 <sup>∭</sup> , ▲ | Service Type            | 4 * (none) | $\sim$ |
| Duration Minutes                     |                                 | Group Size              | 1          |        |
| Progress Report                      | 5 (none) V                      |                         |            |        |
|                                      | ₹ 2                             |                         |            |        |
|                                      |                                 |                         |            |        |
| Provider Notes                       | 6                               |                         |            |        |
|                                      |                                 |                         |            |        |
|                                      |                                 |                         | le le      |        |
|                                      |                                 | Areas Covered/Assessed: |            |        |
| (none) 7 V                           | (If Other Specify):             |                         |            |        |
| (none) V                             | (If Other Specify):             |                         |            |        |
| (none) $\checkmark$                  | (If Other Specify):             |                         |            |        |
| Has this service been completed?     |                                 | 8                       |            |        |
| * Be sure to enter these key fields. |                                 |                         |            |        |
| Save                                 |                                 |                         |            |        |

- 1. Student Plan Type: select the type of plan the student is being serviced by
- 2. Service Provider Type: select your role

Service Record

- 3. Service Date Time: choose the last school day of the month for the services you are summarizing and choose any start time (a start time is a requirement for this field, but any time can be chosen to complete a monthly summary)
- 4. Service Type: choose the option 0] SBS/C4S: Monthly Progress Summary [00000]
- 5. Progress Report: For Case Managers, choose "Achieved." For Direct Service Providers, choose the option that best fits the student's progress on their goals for the month.
- 6. Provider Notes: summarize the services provided for the month
- 7. Areas Covered/Assessed: choose monthly summary
- 8. Check the box: Has this service been completed? Then click Save

Once the monthly summary has been saved for that student, at the top of the page next to the student's name, click "Report" to return to the report to continue completing monthly summaries.